## Guía de Inicio Rápido

#### Para Entregar una Hoja de Tiempo para el Pago

Los consumidores entregarán las hojas de tiempo después de haber revisado y aprobado todos los turnos. Consulte las Guías de Inicio Rápido sobre cómo "Ajustar un turno", "Aprobar turnos" y "Denegar un turno" para obtener información detallada sobre el ajuste, la aprobación y la denegación de turnos.

Entregar una hoja de tiempo significa que la misma se envía a Tempus Fiscal Intermediary (FI) para el pago respectivo. Tempus FI no podrá pagar a los PCA hasta que haya recibido una hoja de tiempo.

Las hojas de tiempo deben ser entregadas a Tempus antes del **lunes a las 4:00p.m.** después de que termine el período de pago.

No entregue una hoja de tiempo hasta que haya sido revisada y esté lista para su envío a Tempus FI para el pago respectivo. Si entrega una hoja de tiempo accidentalmente, tendrá que llamar a Tempus FI y pedir a un administrador del sistema que le ayude a desbloquear la hoja de tiempo.

#### Paso 1 - Buscar el turno que desea entregar

Busque la hoja de tiempo que desea entregar: Utilice las flechas de al lado para seleccionar el Período de pago.

#### **O**:

1

- 1. Haga clic en la ventana Pay Period (Período de pago) para acceder a la vista de calendario.
- 2. Haga clic en el botón **Done** (Hecho) en la vista de calendario.
- 3. Haga clic en el icono Edit (Editar) 🗹 en la columna Action (Acción).
- 4. Vea los días dentro del período de pago seleccionado.

Si necesita ayuda más detallada, consulte la "Quick Start Guide" (Guía de inicio rápido) en <u>TempusUnlimited.org/EVV-support</u>

| Hojas de Horarios<br>Período de Pago | < 08/05/2023                                         | - 08/19/2023 | ł                     |
|--------------------------------------|------------------------------------------------------|--------------|-----------------------|
| Consumidor<br>Kate Consumer (448750) | <ul> <li>Horas Aprobadas</li> <li>50h 00m</li> </ul> | ¢            | <b>PTO /</b><br>06h 0 |
|                                      |                                                      |              |                       |

2

3

Si es necesario, cree un turno manual. Para saber más al respecto, consulte la Guía de Inicio Rápido sobre cómo "Crear un turno manual".

| anilla Horaria para Pa          | ula PCA (PCA# 0 )    |                                       |                    | Consumidor (IDENTIF                                             | CACIÓN)                 |                         |                                          |
|---------------------------------|----------------------|---------------------------------------|--------------------|-----------------------------------------------------------------|-------------------------|-------------------------|------------------------------------------|
|                                 |                      |                                       |                    | Kate Consumer (44875                                            | 1                       | mass_health - ffs       | 14341833                                 |
| Período de Pago: 08/05/2023 -   | 08/19/2023           |                                       |                    |                                                                 |                         |                         | 🛓 Aprobar Todos los Turnos Agregar Turno |
| Fecha Hora de Inicio            | Hora de Finalización | PTO Ubicación                         | Código de Servicio |                                                                 |                         |                         | Estatus de Turno Accion                  |
| Sat, 08/05/2023                 |                      |                                       |                    |                                                                 |                         |                         |                                          |
| Sun, 08/06/2023                 |                      |                                       |                    | Aprobar Todos                                                   | los Turnos              | Agregar Turno           |                                          |
| Mon, 08/07/2023                 |                      |                                       |                    |                                                                 |                         |                         |                                          |
| Tue, 08/08/2023                 |                      |                                       |                    |                                                                 |                         |                         |                                          |
| Wed, 08/09/2023                 |                      |                                       |                    | L • -                                                           |                         |                         |                                          |
| Thu, 08/10/2023                 |                      |                                       |                    |                                                                 |                         |                         |                                          |
| Fri, 08/11/2023                 |                      |                                       |                    |                                                                 |                         |                         |                                          |
| Sat, 08/12/2023                 |                      |                                       |                    |                                                                 |                         |                         |                                          |
| 5un, 08/13/2023                 |                      |                                       |                    |                                                                 |                         |                         |                                          |
| Mon, 08/14/2023                 |                      |                                       |                    |                                                                 |                         |                         |                                          |
| Fue, 08/15/2023                 |                      |                                       |                    |                                                                 |                         |                         |                                          |
| Wed, 08/16/2023                 |                      |                                       |                    |                                                                 |                         |                         |                                          |
| Thu, 08/17/2023 10:43 AM        | 10:43 AM             | Comienzo: Comunidar<br>Fin: Comunidad | i regular          | ~ 0                                                             | 0h 00m                  | 0h 00m                  |                                          |
| 11:21 AM                        | 11:21 AM             | Comienzo: Comunidar<br>Fin: Comunidad | l regular          | ~                                                               | 📥 0h 00m                |                         | Aprobar Denegar ***                      |
| Fri, 08/18/2023                 |                      |                                       |                    |                                                                 |                         |                         |                                          |
| Sat, 08/19/2023                 |                      |                                       |                    |                                                                 |                         |                         |                                          |
|                                 |                      |                                       |                    | Total de Horas Aprobadas del Periodo de l<br>Total de Horas Neg | ago 0h00m<br>Idas 0h00m | Enviar Planilla Horaria |                                          |
|                                 |                      |                                       |                    |                                                                 |                         |                         |                                          |
| Volver a las Planillas Horarias |                      |                                       |                    |                                                                 |                         |                         |                                          |
|                                 |                      |                                       |                    |                                                                 |                         |                         |                                          |
|                                 |                      |                                       |                    |                                                                 |                         |                         |                                          |
|                                 |                      |                                       |                    | English   主文   AE -                                             |                         |                         |                                          |
|                                 |                      |                                       |                    | © 2023 <u>HHAeXchange</u> . All Rights Reserved.                |                         |                         |                                          |

#### Paso 3 - Revisar su hoja de tiempo

Revise minuciosamente la hoja de tiempo. Asegúrese de haber aprobado o denegado **todos** los turnos registrados en el período de pago.

| Código de Servicio | Cumple con EVV                         | Duración del turno | Hora diaria aprobada | Estatus de Turno | Accion |  |
|--------------------|----------------------------------------|--------------------|----------------------|------------------|--------|--|
|                    |                                        |                    |                      |                  |        |  |
|                    |                                        |                    |                      |                  | _      |  |
|                    |                                        |                    |                      |                  |        |  |
|                    |                                        |                    |                      |                  |        |  |
|                    |                                        |                    |                      |                  |        |  |
|                    |                                        |                    |                      |                  |        |  |
|                    |                                        |                    |                      |                  |        |  |
|                    |                                        |                    |                      |                  |        |  |
|                    |                                        | ✓ Aprobar          | Denegar              |                  | _      |  |
| regular            | ~ D                                    |                    |                      | Anrohar Denegar  |        |  |
| renular            |                                        | Aprobar            | Denegar              |                  |        |  |
| regotor            |                                        |                    |                      | Aprobar Denegar  |        |  |
|                    |                                        |                    |                      |                  |        |  |
| To                 | al de Horas Aprobadas del Período de P |                    |                      |                  |        |  |
|                    | Total de Horas Nega                    |                    |                      |                  | _      |  |
|                    |                                        |                    |                      |                  |        |  |
|                    |                                        |                    |                      |                  |        |  |
|                    |                                        |                    |                      |                  | _      |  |
|                    | English   史文   🖅 🔻                     |                    |                      |                  |        |  |

### **4** Step 4 - Entregar la hoja de tiempo

Una vez que haya confirmado que la hoja de tiempo está lista para enviarla a Tempus FI para el pago respectivo, haga clic en el botón **Submit Timesheet** (Enviar hoja de tiempo) en la esquina inferior derecha de la página.

|              |                           | Consumidor (IDENTIFICACIÓ<br>Kate Consumer (448750)                 |                    | Consumidor Inscripción<br>mass_health - Ifs | ID de Hoja de Horarios<br>14841833 |               |
|--------------|---------------------------|---------------------------------------------------------------------|--------------------|---------------------------------------------|------------------------------------|---------------|
| Ubicación    | Códiao de Servicio        | Cumple con EVV                                                      | Duración del turno | Hora diaria aorobada                        | Aprobar Todos los Turno            | Agregar Turno |
|              |                           |                                                                     |                    |                                             |                                    |               |
|              |                           |                                                                     |                    |                                             |                                    |               |
|              |                           |                                                                     |                    |                                             |                                    |               |
|              |                           |                                                                     |                    |                                             |                                    |               |
|              |                           |                                                                     | 0h 00m             | Oh 00m                                      | ✓ Aprobar Denegar                  |               |
| Enviar Plani | lla Horaria               |                                                                     | A 0h 00m           |                                             | Aprobar Denegar                    |               |
|              |                           | tiodo de Pago<br>pras Negadas                                       | 0h 00m<br>Dh 00m   | Enviar Planilla Horaria                     |                                    |               |
|              |                           |                                                                     |                    |                                             |                                    |               |
|              | En<br>© 2023 <u>HHA</u> # | g <u>lish   中文</u>   ▲司 マ<br><u>Xrthange</u> , All Rights Reserved. |                    |                                             |                                    |               |
|              |                           |                                                                     |                    |                                             |                                    |               |

#### **5** Paso 5 - Confirmar envío de la hoja de tiempo

Aparecerá la ventana **Confirm Timesheet Submission** (Confirmar envío de hoja de tiempo). Haga clic en la casilla de verificación para confirmar que está de acuerdo.

A continuación, haga clic en el botón **Confirm Timesheet Submission** (Confirmar envío de hoja de tiempo) en la parte inferior de la ventana. La hoja de tiempo ha sido entregada a Tempus FI para su procesamiento y pago.

|   |                                                                                                    |                                                                                                    | Kate Consumer (44875                                                                                                    |                                                                                                    | mass_health - ffs                                                                              |
|---|----------------------------------------------------------------------------------------------------|----------------------------------------------------------------------------------------------------|----------------------------------------------------------------------------------------------------|----------------------------------------------------------------------------------------------------|------------------------------------------------------------------------------------------------|
|   |                                                                                                    |                                                                                                    |                                                                                                    |                                                                                                    |                                                                                                |
|   |                                                                                                    |                                                                                                    |                                                                                                    |                                                                                                    | aproba                                                                                         |
|   | Confirmar Envio de Planil                                                                                                    | la Horaria                                                                                                    |                                                                                                    |                                                                                                    | ×                                                                                              |
|   | Comentarios                                                                                                    |                                                                                                    |                                                                                                    |                                                                                                    |                                                                                                |
|   |                                                                                                    |                                                                                                    |                                                                                                    |                                                                                                    |                                                                                                |
| _ | Limitado a 500 caracteres.                                                                                                    |                                                                                                    |                                                                                                    |                                                                                                    | @                                                                                              |
|   |                                                                                                    | s trabaiadas y las descripcions                                                                                                    |                                                                                                    | en los turnos presentados son ver                                                                                                    | daderas y correctas con plono                                                                  |
|   | 💟 📕 ro y verifico bajo pena de ley que todas las nora                                                                                                    | s trabajadas y las descripcione                                                                                                    | es del trabajo realizado contenidas                                                                                                    | en los turnos presentados son vert                                                                                                    | uaderas y correctas con pierio                                                                 |
|   | conocimiento de que toda esta información pued                                                                                                    | e estar sujeta a investigación y                                                                                                    | y que cualquier información falsa c                                                                                                    | o deshonesta contenida en estos tu                                                                                                    | rnos puede ser motivo de una                                                                   |
| Ľ | erro y verinco bajo pena de ley que todas las hora<br>conocimiento de que toda esta información pued<br>denegación de pago y/o hallazgos falsos reportac<br>crimen proporcionar información falsa en la docu        | e estar sujeta a investigación y<br>los a la unidad de investigación<br>mentación de facturación para                                       | es dei trabajo realizado contenidas<br>y que cualquier información falsa c<br>n del Departamento de Servicios H<br>a el pago de Asistencia Médica (Me | o deshonesta contenida en estos tu<br>Iumanos (Department of Human Se<br>edical Assistance).                                                                       | rnos puede ser motivo de una<br>ervices). Entiendo que es un                                   |
|   | de tro y verrico ajo pena de leg que todas las nors<br>conocimiento de que toda esta información pued<br>denegación de pago y/o hallazgos falsos reportac<br>crimen proporcionar información falsa en la docu       | e estar sujeta a investigación y<br>los a la unidad de investigació<br>mentación de facturación para                                        | is del trabajo realizado contenidas<br>i que cualquier información falsa c<br>n del Departamento de Servicios H<br>a el pago de Asistencia Médica (Me | o deshonesta contenida en estos tur<br>Iumanos (Department of Human Se<br>edical Assistance).                                                                      | rnos puede ser motivo de una<br>ervíces). Entiendo que es un                                   |
|   | ver y vertico bajo pena de leg que todas las nors<br>conocimiento de que toda esta información pued<br>denegación de pago y/a hallazgos falsos reportac<br>crimen proporcionar información falsa en la docu         | e estar sujeta a investigación y<br>los a la unidad de investigació<br>mentación de facturación para                                        | es dei tratago contentidas<br>y que cualquier información falsa c<br>n del Departamento de Servicios H<br>a el pago de Asistencia Médica (Me          | deshonesta contenida e sost etu<br>iumanos (Department of Human Se<br>adical Assistance).<br>Deneg <mark>r Confir</mark>                                           | rmos puede ser motivo de una<br>ervices). Entiendo que es un                                   |
|   | el pro y verrico bajo pena de leg que todas las nors<br>conocimiento de que toda esta información pued<br>denegación de pago y/o hallazgos falsos reportac<br>crimen proporcionar información falsa en la docu      | s tatagadas y las descripcióne<br>e estar sujeta a investigación y<br>los a la unidad de investigació<br>mentación de facturación para      | s dei trabajo realizado contenitas<br>que cualquier información falsa c<br>a el Departa imformación falsa c<br>a el pago de Asistencia Médica (Me     | derhos unito presentados son derisor<br>deshonesta contenida en estos tu<br>fumanos (Department of Human Se<br>delical Assistance).<br>Deneg <mark>r Confir</mark> | rmar Envío de Planilla Horaria                                                                 |
|   | encorrector y verrico bajo pena de leg que todas las nors<br>conocimiento de que toda esta información pued<br>denegación de pago y/o hallazgos falsos reportac<br>crimen proporcionar información falsa en la docu | s radigadas y las dest, injucini<br>e estar sujeta a investigación<br>los a la unidad de investigación<br>mentación de facturación para     | s del trabajo realizado contenidas<br>v que cualquier información falsa c<br>n del Departamento de Servicios F<br>n del pago de Asistencia Médica (Me | derhoes tractioner presentations son extern<br>Humanos (Department of Human Se<br>ddical Assistance).<br>Deneg r Confir                                            | rmar Envío de Planilla Horaria                                                                 |
|   | Very verifico bajo pena de leg que todas las nors<br>conocimiento de que toda esta información pued<br>denegación de pago y/o hallazgos falsos reportac<br>crimen proporcionar información falsa en la docu         | s tatagadas y las descripciónes<br>e estar sujeta a investigación y<br>los a la unidad de investigación<br>mentación de facturación para    | s del radajo realizado contentias o<br>que cualquier información falsa c<br>a el Departamento de Servicios F<br>a el pago de Asistencia Médica (Me    | deshonesta contendida en estos tu<br>iumanos (Department of Human Se<br>edical Assistance).<br>Deneg r Confir                                                      | rmos puede ser motivo de una<br>ervíces). Entiendo que es un<br>rmar Envío de Planilla Horaria |
|   | Very verrico bajo pena de leg que todas las nors<br>onocimiento de que toda esta información pued<br>denegación de pago y/o hallazgos falsos reportac<br>crimen proporcionar información falsa en la docu           | s tatajadas y isa besc, injecting<br>e estar sujeta a investigación y<br>e os a la unidad de investigación<br>mentación de facturación para | s dei tradajo realizado contenidas<br>v que cualquier información falsa c<br>n del Departamento de Servicios F<br>a el pago de Asistencia Médica (Me  | deshonesta contenida en estos tur<br>dumanos (Department of Human Se<br>edical Assistance).<br>Deneg r Confir                                                      | rmos puede ser motivo de una<br>ervíces). Entiendo que es un<br>rmar Envío de Planilla Horaria |
|   | Comienzo: Comunidad regular<br>Fin: Comunidad                                                                                                    | s radigadas y las descripciónies<br>e estar sujeta a linvestigación y<br>los a la unidad de investigación<br>mentación de facturación para  | v de tradajo realizado contentidas<br>que cualquier información falsa c<br>n del Departamento de Servicios F<br>a el pago de Asistencia Médica (Me    | oh 00m                                                                                                    | rmar Envio de Planilla Horaria                                                                 |

# Ahora ya sabe cómo entregar una hoja de tiempo para el pago respectivo utilizando el Portal EVV.